## How to Itemize a Hotel Folio in Concur:

Add the hotel charge (full amount charged) as a "Lodging" Expense Type

| Lodging Example                                                                 |                                 | Delete Report Subm              | it Report |
|---------------------------------------------------------------------------------|---------------------------------|---------------------------------|-----------|
| + New Expense + Quick Expenses Import Expenses Details • Receipts • P           | rint / Email *                  |                                 |           |
| Expenses Detile Copy View * «                                                   | New Expense                     | Available Re                    | eceipts   |
| □     Date ▼     Expense Type     Amount     Requested       Adding New Expense | Expense Type                    | Transaction Date                | *         |
| No Expenses Found                                                               | Business Purpose by?<br>Test123 | Vendor b?<br>Peninsula Group    |           |
|                                                                                 | City of Purchase N?             | Payment Type                    |           |
|                                                                                 | Miami, Florida                  | Out of Pocket 🗸 🗸               |           |
|                                                                                 | Amount<br>100.00 USD V          | Comment                         |           |
| TOTAL AMOUNT TOTAL REQUESTED \$0.00 \$0.00                                      | (                               | Itemize Allocate Attach Receipt | Cancel    |

Then click "Itemize". The full charge will be added and you'll be led to the next input screen "Nightly Lodging Expenses".

Main information you need to get accurate at this stage is the Check-In Date and Check-Out Date – the number of nights will compute automatically based on these dates.

The Room Rate (if each nights rate was the same) can be entered along with the Room Tax.

If the Room Rate was different on one or all nights, then it is best to enter \$1 for the Room Rate and \$1 for the Tax Rate as it will need to be adjusted after the fact anyway.

Then click "Save Itemizations"

| Expe      | enses          |                                            | Move • Delete                                                                                                    | Copy View • « | Expense    | Nightly Lodging Expenses    | 7                | Available Receipts       |
|-----------|----------------|--------------------------------------------|----------------------------------------------------------------------------------------------------|---------------|------------|-----------------------------|------------------|--------------------------|
| <b></b>   | Date •         | Expense Type                               | Amount                                                                                                    | Requested     | Check-in E | Date                        | Check-out Date   |                          |
| <b></b>   | 11/15/2019     | Lodging<br>Peninsula Group, Miami, Florida | \$100.00                                                                                                    | \$100.00      | 11/12/20   | 19                          | 11/15/2019       |                          |
|           |                |                                            |                                                                                                    |               | Number of  | f Nights                    |                  |                          |
|           | Itemization    | ns are required for this entry.            |                                                                                                    | ŝ             | 3          |                             |                  |                          |
|           |                |                                            |                                                                                                    |               | Recurri    | ng Charges (each nig        | ht)              |                          |
|           |                |                                            |                                                                                                    |               | Room Rate  | e                           | Room Tax         |                          |
|           |                |                                            |                                                                                                    |               | 1.00       |                             | 1.00             |                          |
|           |                |                                            |                                                                                                    |               | Other Roo  | m Tax 1                     | Other Room Tax 2 |                          |
|           |                |                                            |                                                                                                    |               |            |                             |                  |                          |
|           |                |                                            |                                                                                                    |               | Combi      | ne room rate and taxes into | a single entry   |                          |
|           |                |                                            |                                                                                                    |               | Additio    | nal Charges (each nig       | ght)             |                          |
|           |                |                                            |                                                                                                    |               | Expense T  | Гуре                        | Amount           |                          |
|           |                |                                            |                                                                                                    |               | Choose a   | an expense type             |                  |                          |
|           |                |                                            |                                                                                                    |               | Expense T  | Гуре                        | Amount           |                          |
|           |                |                                            |                                                                                                    |               | Choose a   | an expense type             |                  |                          |
|           |                |                                            |                                                                                                    |               |            |                             |                  |                          |
|           |                |                                            | and a state of the state of the |               |            |                             |                  |                          |
|           |                | TOTA                                       | 100.00                                                                                                    | \$100.00      |            |                             |                  | Save Itemizations Cancel |
| https://v | ww.concursolut | ions.com/Expense/Client/default.as         | ip#                                                                                                    |               |            |                             |                  |                          |

All the nights are now added showing the rate and tax rate you entered. You also have the option of adding Additional Expenses (i.e. Meal, Parking, etc.) that may have shown up on the Hotel Folio. The Remaining amount to Allot is calculated in the right corner:

| Exper  | ises           |                                            | Move * Delete         | View • 《      | New Itemization        | Available Receipts                                             |
|--------|----------------|--------------------------------------------|-----------------------|---------------|------------------------|----------------------------------------------------------------|
|        | Date •         | Expense Type                               | Amount                | Requested     |                        | Total Amount: \$100.00   Itemized: \$6.00   Demaining: \$04.00 |
| V      | 11/15/2019     | Lodging<br>Peningula Group, Miami, Elorida | \$100.00              | \$6.00        |                        |                                                                |
|        | <b>U</b>       | Peninsula Group, Marin, Tionua             |                       |               | Expense Type           |                                                                |
| Adding | g New Itemizat | ion                                        |                       |               | Choose an expense type | ~                                                              |
| ]      | 11/14/2019     | Lodging                                    | \$1.00                | \$1.00        |                        |                                                                |
|        | 11/14/2019     | Lodging Tax                                | \$1.00                | \$1.00        |                        |                                                                |
| ]      | 11/13/2019     | Lodging                                    | \$1.00                | \$1.00        |                        |                                                                |
| ]      | 11/13/2019     | Lodging Tax                                | \$1.00                | \$1.00        |                        |                                                                |
|        | 11/12/2019     | Lodging                                    | \$1.00                | \$1.00        |                        |                                                                |
| 3      | 11/12/2019     | Lodging Tax                                | \$1.00                | \$1.00        |                        |                                                                |
|        |                | ſ                                          |                       |               |                        |                                                                |
|        |                | тот                                        | ALAMOUNT TO<br>\$6.00 | TAL REQUESTED |                        | Save                                                           |

To adjust a single night's Lodging Rate and/or Tax: click on that individual night and adjust the amount and click "Save". The amount is now adjusted & the remaining amount re-calculates:

| Lo            | dging E                                                                          | Example                                                                                        |                                                           |                                                           |                                                                           | Delete Report                                                         | Submit Report     |
|---------------|----------------------------------------------------------------------------------|------------------------------------------------------------------------------------------------|-----------------------------------------------------------|-----------------------------------------------------------|---------------------------------------------------------------------------|-----------------------------------------------------------------------|-------------------|
| (+ N          | lew Expense                                                                      | + Quick Expenses Import Ex                                                                     | penses Details •                                          | Receipts • F                                              | Print / Email 🔻                                                           |                                                                       | Hide Exceptions   |
| Exce<br>Exper | ptions<br>nseType Date<br>ng 11/15                                               | Amount Exception<br>/2019 \$100.00 () The ite                                                  | n<br>emization amounts do r                               | not add up to the expensi                                 | se amount.                                                                |                                                                       | ×                 |
| Expe          | NSES                                                                             | Expense Type                                                                                   | Move T Delete<br>Amount                                   | Copy View * «<br>Requested                                | Itemization Total A                                                       | mount: \$100.00   Itemized: \$30.00   Re                              | emaining: \$70.00 |
|               | 11/12/2019<br>11/12/2019<br>11/13/2019<br>11/13/2019<br>11/13/2019<br>11/14/2019 | Peninsula Group, Miami, Florida<br>Lodging<br>Lodging Tax<br>Lodging<br>Lodging Tax<br>Lodging | \$1.00<br>\$1.00<br>\$1.00<br>\$1.00<br>\$1.00<br>\$25.00 | \$1.00<br>\$1.00<br>\$1.00<br>\$1.00<br>\$1.00<br>\$25.00 | Expense Type<br>Lodging Tax 🗸 🗸<br>Business Purpose <u>\</u> ?<br>Test123 | Transaction Date<br>11/14/2019<br>Vendor <b>§?</b><br>Peninsula Group |                   |
|               | 11/14/2019                                                                       | Lodging Tax                                                                                    | \$1.00                                                    | \$1.00                                                    | Amount       2.50     USD       Comment                                   | Payment Type Out of Pocket Personal Expense (do not reimbr            | urse)             |
|               |                                                                                  | тот                                                                                            | alamount<br>\$30.00                                       | TOTAL REQUESTED<br>\$30.00                                |                                                                           | Save Allo                                                             | cate Cancel       |